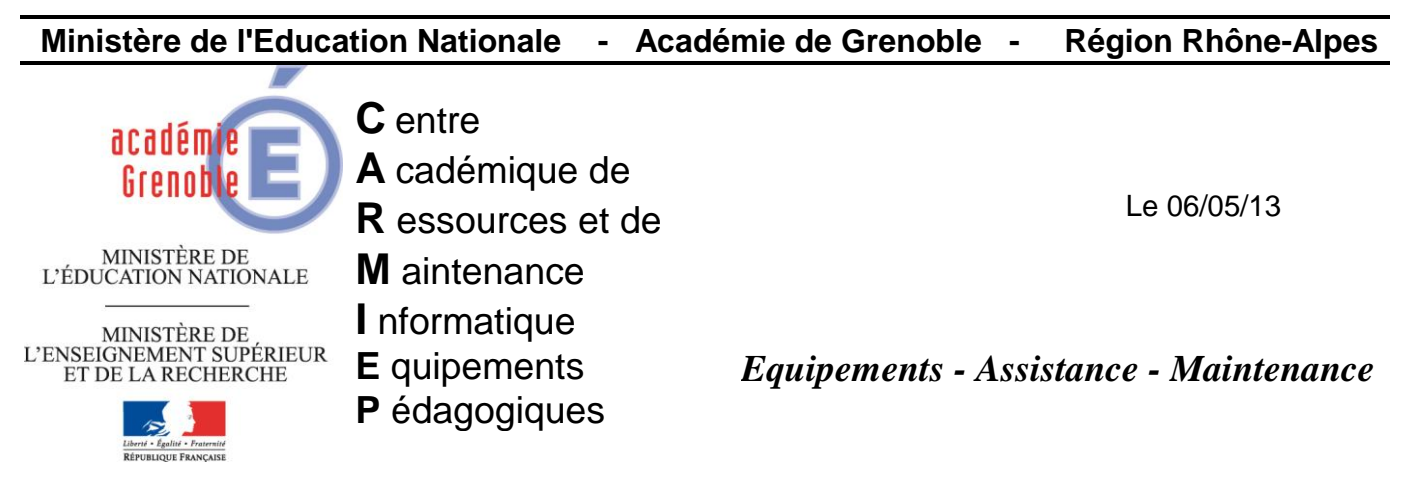

Code fichier :reactivation\_licence\_sw.doc

## Réactivation licence Solidworks

Depuis les versions nécessitant un fichier .lic pour activer l'enregistrement de la licence Solidworks, la durée d'activation est limitée dans le temps. Quand elle arrive à expiration, il faut donc remplacer le fichier SolidWorksStandaloneLic.lic sur chaque poste.

1) Récupérer le nouveau fichier SolidWorksStandaloneLic.lic sur le site de cadware education http://www.cadware.fr/code-d-activation

| Veuillez           | : entrer vos coordonnées:                |         |
|--------------------|------------------------------------------|---------|
| Nom de             | e l'établissement:                       |         |
| Nom di             | u contact:                               |         |
| Prénon             | n du contact:                            |         |
| Adress             | e:                                       |         |
| Téléph             | ione:                                    |         |
| Ville:             |                                          |         |
| Code F             | Postal:                                  |         |
| Veuille:<br>numéro | z entrer votre<br>o de série Solidworks: |         |
|                    |                                          | Envoyer |

2) Relever son mail et récupérer le fichier .lic envoyé par cadware et copier le sur le serveur dans un dossier

3) Sur le serveur où est installée la console ghost, créer une tâche ghost pour copier le fichier .lic sur les différents postes concernés

| Propriétés de Copie licence sw - standalonelic.lic                                                         |   |  |  |  |  |
|----------------------------------------------------------------------------------------------------|---|--|--|--|--|
| Général Réseau Fichiers de transfert                                                                       |   |  |  |  |  |
| Nom de la tâc <u>h</u> e :                                                                                 |   |  |  |  |  |
| Copie licence sw - standalonelic.lic                                                                       |   |  |  |  |  |
| Etapes de la tâche                                                                                         |   |  |  |  |  |
| Cloner Déployer paguet AI Cochor Transféror fichiors                                                       |   |  |  |  |  |
| Configurer Iransférer fichiers                                                                             | I |  |  |  |  |
| Migration d'utilisateur - Capture 🔲 Exécuter comm <u>a</u> nde                                             |   |  |  |  |  |
| Migration d'utilisateur - Restauration                                                                     |   |  |  |  |  |
| Etapes de l'actualisation                                                                                  |   |  |  |  |  |
| Actualiser la configu <u>r</u> ation Actualiser l'in <u>v</u> entaire <u>Tout effacer</u> Chaigir la galla |   |  |  |  |  |
| Machine/groupe de machines cible                                                                           |   |  |  |  |  |
| Tech003-eleve Parcourir                                                                                    |   |  |  |  |  |
|                                                                                                    |   |  |  |  |  |
|                                                                                                    |   |  |  |  |  |
| Tâche lancée par le client                                                                                 |   |  |  |  |  |
| Définir mot de passe                                                                                       |   |  |  |  |  |
| Supprimer le mot de passe                                                                                  |   |  |  |  |  |
|                                                                                                    |   |  |  |  |  |
|                                                                                                    |   |  |  |  |  |
| Exécuter Epregistrer Appuler Aide                                                                          |   |  |  |  |  |
|                                                                                                    |   |  |  |  |  |
| Faurae VI                                                                                                  |   |  |  |  |  |
| Source A                                                                                                   |   |  |  |  |  |
| kgélectionnez le(s) fichier(s) à transférer                                                                |   |  |  |  |  |
| ðigutar 🖌                                                                                                  |   |  |  |  |  |
|                                                                                                    |   |  |  |  |  |
| Supprimer                                                                                                  |   |  |  |  |  |
|                                                                                                    |   |  |  |  |  |
|                                                                                                    |   |  |  |  |  |
|                                                                                                    |   |  |  |  |  |
| < <u>Précédent</u> Suivant > Annuler Aide                                                                  |   |  |  |  |  |
|                                                                                                    |   |  |  |  |  |

| Ouvrir                                                                                                    | <u>?</u> ×                                                                                                    |  |
|----------------------------------------------------------------------------------------------------|----------------------------------------------------------------------------------------------------|--|
| Regarder <u>d</u> ans :                                                                                                    | 🗁 Standalone130506 🔽 🕓 🏂 📂 🖽 -                                                                                      |  |
| Mes documents<br>récents                                                                                                    | Parcourir jusqu'à l'emplacement du fichier .lic                                                                     |  |
| Dureau                                                                                                    |                                                                                                    |  |
| Mes documents<br>Poste de travail                                                                                                    |                                                                                                    |  |
| Favoris réseau                                                                                                    | Nom du fichier :     SolidWorksStandaloneLic.lic     Ouvrir       Fichiers de type :     Image: Annuler     Annuler |  |
| Sélectionnez le(s)                                                                                                    | fichier(s) à transférer andalone130506\SolidWorksStandaloneLic.lic Supprimer                                        |  |
|                                                                                                    | Cliquer sur Suivant                                                                                                 |  |
| Destination       Cocher Chemin spécifié et         Sélectionnez la destination du transfert       Indiquer le chemin ou devra être copié le fichier         C:\Documents and Settings\All Users\Application Data\Solidworks |                                                                                                    |  |
| C Partition Gh                                                                                                    | Remarque : chemin valable pour poste sous xp                                                                        |  |
|                                                                                                    | < Précédent Terminer Annuler Aide                                                                                   |  |

Terminer, enregistrer la tâche et l'exécuter.

Remarque : penser à réutiliser cette tâche en cas de modification d'image ghost existante